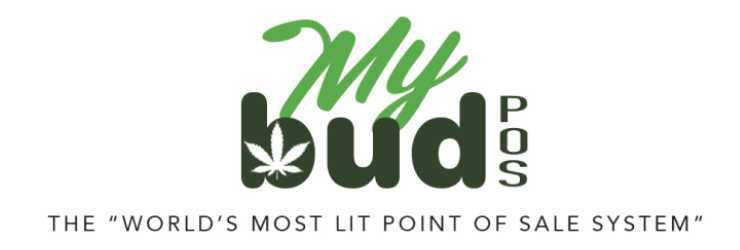

8/24/23

## **Receiving Cannabis Items**

To receive cannabis items:

- 1) On your MyBud POS terminal go to Tools > Store Setup > Register Email. Follow the instructions you receive to your email address to set up <u>Merchant Portal</u> access.
- 2) Accept the transfer with the cannabis item in <u>Metrc</u>.<sup>1</sup> This is a one button process that you should have received training on from Metrc. All customer support questions regarding Metrc should be directed to Metrc. Metrc's main contact phone number is 877-566-6506. You can also find Metrc support contact email addresses <u>here</u>.<sup>2</sup>
- 3) Confirm that the item is in Proteus 420's item list. To do so Items > View Items. Cannabis items you create in MyBud will automatically appear as items in Proteus 420. Searching for the UPC code you used when creating your cannabis item in the Proteus 420 SKU field is an easy way to find the item in Proteus if you are having trouble. If you do not see the items you have created in MyBud in Proteus 420, double check to make sure that the items are associated with a cannabis department in MyBud. If you still don't see the items, refresh the browser and wait a few minutes. Note: The UPC code you use in MyBud will appear in the SKU field in Proteus 420. The UPC field in Proteus 420 will be a randomly generated number.
- 4) Log in to your MyBud Merchant Portal <u>here</u>. Go to Tools & Settings > Options and click on the Integrations button on the bottom of the page. Then click on Incoming Transfers in the Metrc section. This will open a screen that looks like this.

<sup>&</sup>lt;sup>1</sup> <u>http://metrc.com</u>

<sup>&</sup>lt;sup>2</sup> <u>https://www.metrc.com/about/contact/</u>

| Provider             | Info                                                   | Setup                                    |                                                                         | Actions                                                                                                    |
|----------------------|--------------------------------------------------------|------------------------------------------|-------------------------------------------------------------------------|----------------------------------------------------------------------------------------------------|
| (NJ State Reporting) | HELP:<br>Metre Introduction<br>About these admin pages | Setup<br>Categories<br>Initial Inventory | Strains<br>Products/Items<br>Packages [ Import ]                        | Check/Send Sales<br>Check/Send Adjustment<br>Reconcile Inventory<br>Check Item Settings<br>Incoming Transfers |
| weedmaps 2.0         | Guide                                                  | Basic Information   Locat                | Add a Verified Product<br>Match Verified Products<br>Products<br>Orders |                                                                                                    |
| Leafly               | Guide (PDF)                                            | Basic Information, Location              | Products                                                                |                                                                                                    |
| 🧐 Nugg MD            | Guide (PDF)                                            | API Key                                  |                                                                         |                                                                                                    |
| NuggMD               | Guide (PDF)                                            | API Key                                  | of the Galaxy good turn                                                 | -                                                                                                    |

5) Click on Incoming Transfers in the appropriate track and trace (i.e. Metrc) section. Find the transfer in the Incoming Transfers list. Associate the transfer with the appropriate cannabis item and click Import. This will add the appropriate package ID and inventory quantity to your item. **Note:** You can view transfers for any 7 day period. The "Transfer ID" in Proteus 420 matches the Metrc manifest number.

| Back to Data<br>Starting Date | Exchanges home<br>: 04/11/2023 - How Many Days | ? 7 v Q. Filter |           |               |             |             |                   |          |             |
|-------------------------------|------------------------------------------------|-----------------|-----------|---------------|-------------|-------------|-------------------|----------|-------------|
| Transfer ID                   | Sent From                                      | Updated 1       | Vehicle 1 | License Plate | Delivery ID | Driver name | Est, Arrival      | Status   | Packages 11 |
| 1292310                       | OKIE HIGHLAND FARMS LLC                        | 04/16/23        |           |               | 1297410     |             | 04/16/23 14:00 PM | Accepted | Q View (/)  |

You must use MyBud to create your items. If you create items in Proteus 420 the integration between the two systems will not work and you will not be able to correctly report your sales to the state track and trace system.

6) The last step is to synchronize the package ID between your Proteus 420 account and your MyBud system.

To do this via the Merchant Portal, go to Tools & Settings > Options and his the blue Synchronize Packages button.

|                                 | Basic Info Services Op    | tions Taxes and Fees Ads          |  |  |  |
|---------------------------------|---------------------------|-----------------------------------|--|--|--|
| Timezone<br>America/New_York    | Workday Start :           | Receive Daily Report              |  |  |  |
| Allow Mixed EBT Transactions    | Remember last Item's info | Sort InStore Items by ABC         |  |  |  |
| Track Open/Close Cash<br>Yes    | Shareable held baskets    | Activate eWIC                     |  |  |  |
| Warn on large Transactions      | Warning Quantity          | Warning Total Amount<br>\$ 999.99 |  |  |  |
| % Discount Buttons   5 %   10 % | 15 % 20 %                 | 6                                 |  |  |  |
| Rounding<br>No                  |                           |                                   |  |  |  |
| Tips<br>No                      |                           |                                   |  |  |  |
| Synchronize Packages Integ      | grations                  |                                   |  |  |  |

To do this on the MyBud POS Terminal go to Tools > Store Setup > MyBud and hit the Synchronize Packages button.

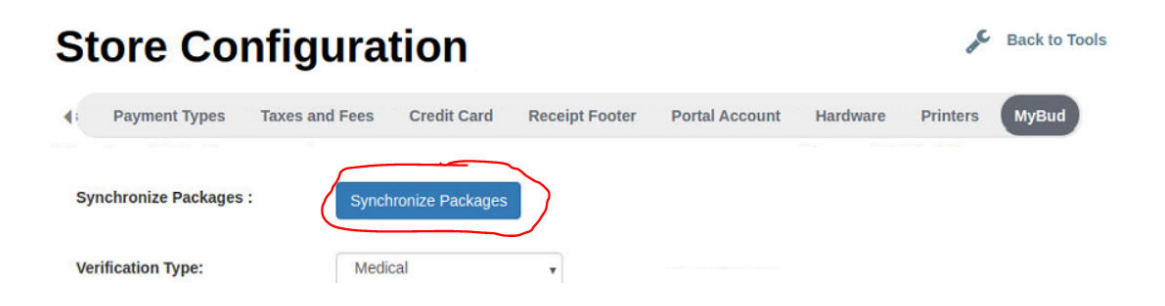